## Moodleのアクセス方法とINFOSS情報倫理コースの受講方法(日本語版)

※学外からでも受講が可能です。ユーザIDとパスワードが必要です。

## 1.moodleへアクセス

Webブラウザ(FireFox, Chrome, 等)を起動して、情報メディア基盤センタートップページ (https://imc.tut.ac.jp/)から「新入生への重要なお知らせ」をクリックし、ページ内の「INFOSS情報倫理コースの 受講と小テストの合格」からmoodleにアクセスして下さい。

2.moodleへのログインとINFOSS情報倫理コースへの登録は、以下の①~⑦の手順で学習を進めて下さい。

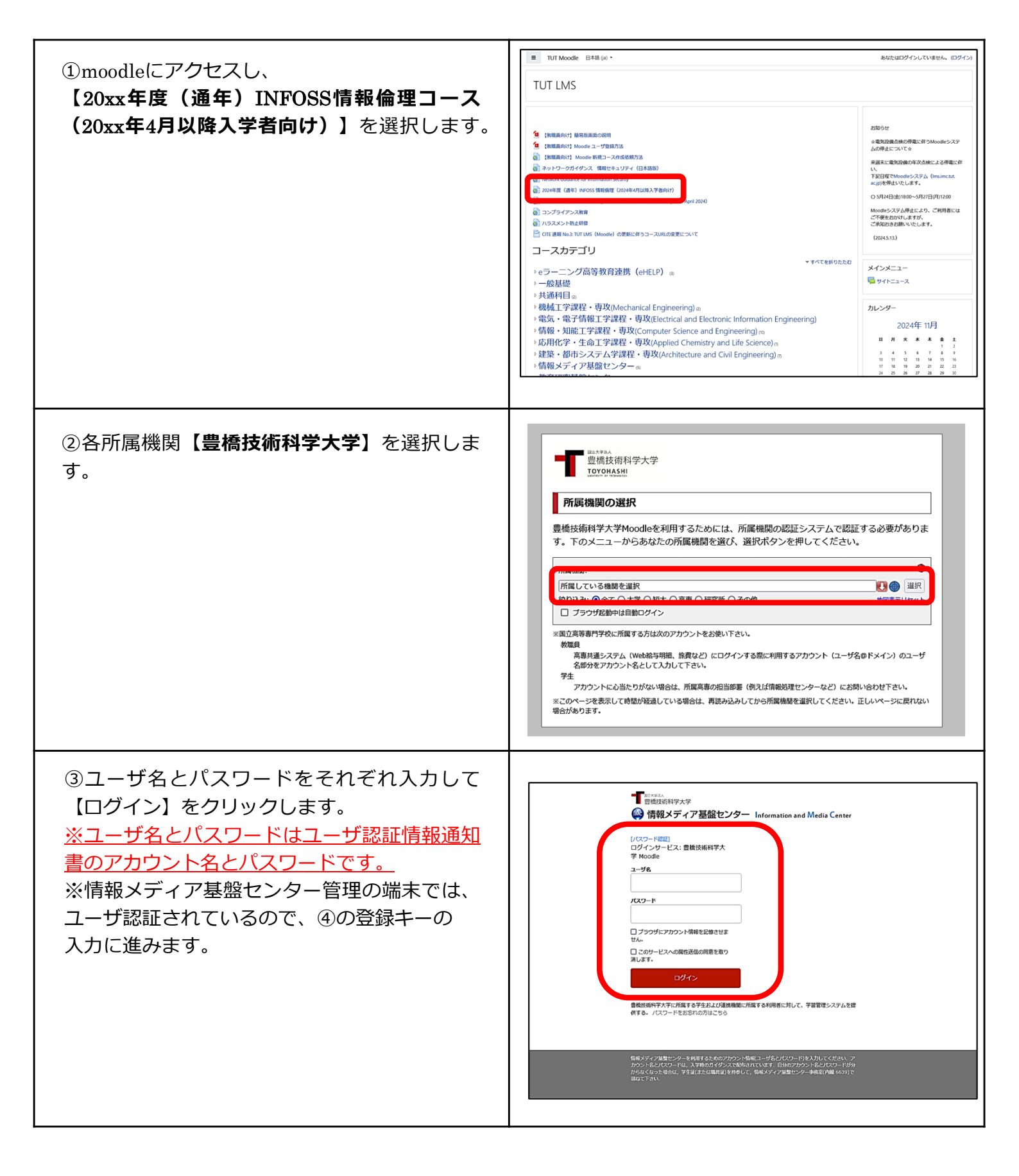

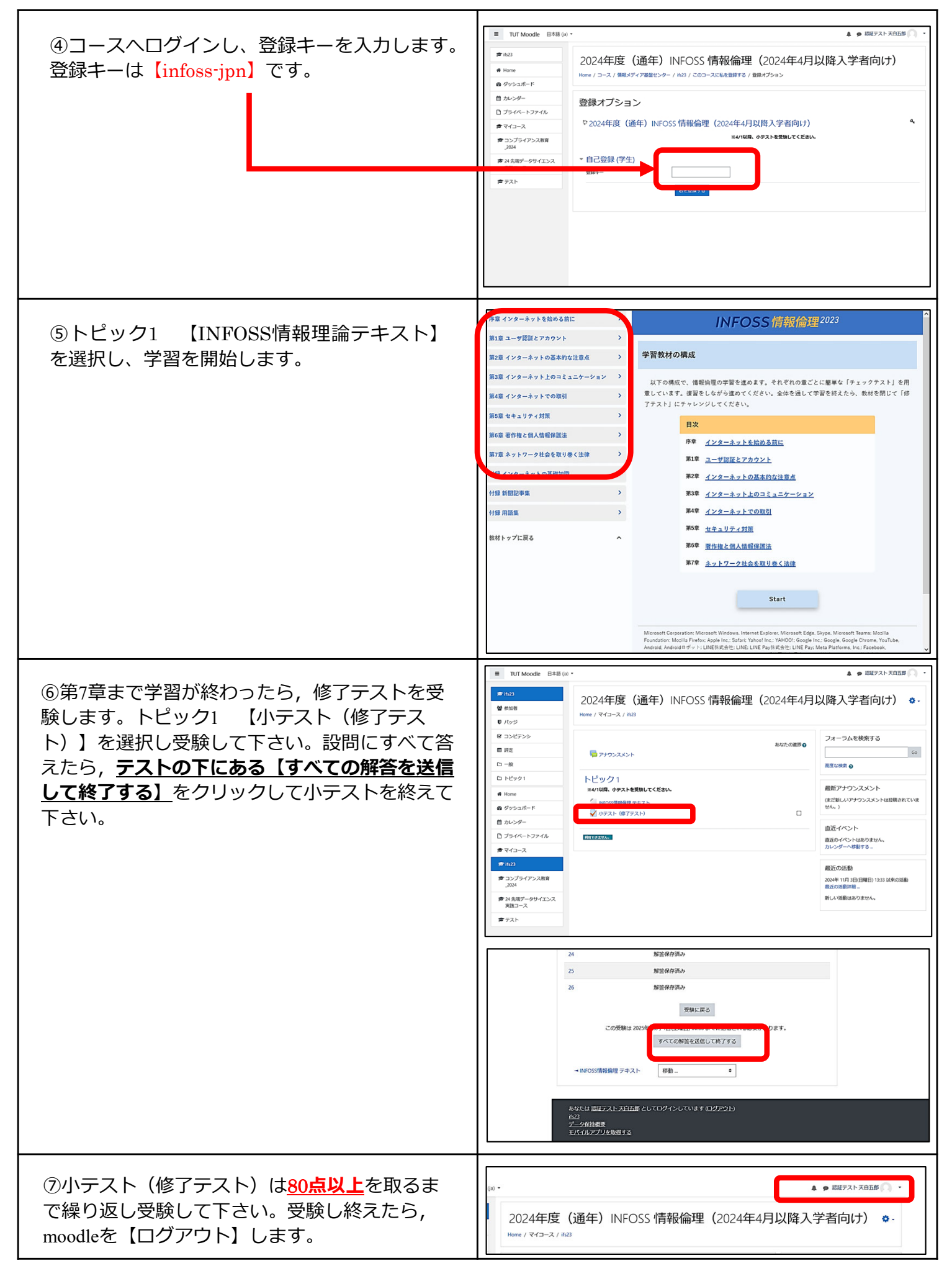

問い合わせ先 豊橋技術科学大学 情報メディア基盤センター E-mail:supports@imc.tut.ac.jp